# Un observatoire dynamique des marchés de plein vent en Bourgogne Franche-Comté

Cobservatoire dynamique des marchés de plein vent vent

A destination des collectivités, organisateurs, agriculteurs et acteurs des Projets Alimentaires Territoriaux (PAT)

Rendez-vous sur le site : https://observatoire-marches.gogocarto.fr/

Dans le cadre du projet d'observatoire dynamique des marchés de plein vent (*projet lauréat du Programme National pour l'Alimentation 2024*), nous sommes en train de développer plusieurs ressources dont :

la mise en place d'une **carte participative des marchés** à destination à la fois des collectivités, des Programmes Alimentaires Territoriaux, et des professionnels souhaitant vendre sur les marchés. Cette carte a pour objectif d'aider la mise en relation des organisateurs de marchés avec des producteurs et autres exposants commercialisant des produits locaux de qualité.

#### Pourquoi cet observatoire ?

Pour les collectivités et acteurs des PAT

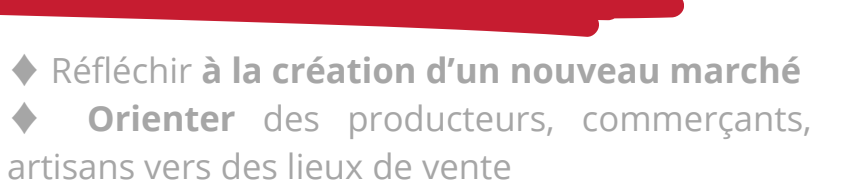

Communiquer auprès des professionnels sur la recherche de produits et d'exposants

Avoir des références territorialisées sur ce circuit de vente

Avoir des ressources sur la réglementation des marchés, les moyens de dynamiser les marchés, les services possibles, animations,...

#### Pour les producteurs et \_ porteurs de projets \_\_\_\_

Aider à l'étude de marché

Identifier des lieux de vente en recherche de produits, trouver les contacts des organisateurs

# **Comment nous aider ?**

### Vous êtes impliqué dans l'organisation d'un marché :

Rendez-vous sur la carte pour **ajouter** ce marché ou bien **compléter les informations** le concernant !

# Vous travaillez en lien avec un territoire :

Vous pouvez **vérifier** que les marchés de votre territoire apparaissent bien et **ajouter** ceux manquant ou **nous contacter** 

#### Vous souhaitez utiliser la carte par la suite :

Faites-nous part de vos **remarques** pour améliorer cet outil

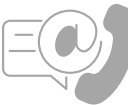

CERD

Centre d'études et de Ressources sur la Diversification cerd@wanadoo.fr - 03 86 85 02 10

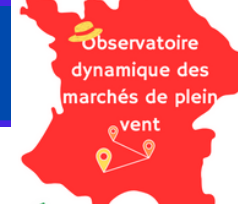

Rendez-vous sur le site : https://observatoire-marches.gogocarto.fr/

# Comment modifier les informations d'un marché?

Vous souhaitez ajouter des informations sur un marché qui existe déjà sur la carte

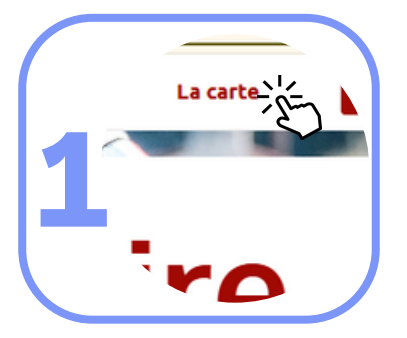

# Cliquez sur "la carte" puis recherchez votre marché

Se trouve dans la barre en haute de l'écran. Naviguez sur la carte pour trouver votre marché.

# Cliquez sur le marché concerné

Une fiche s'ouvre avec les informations disponibles actuellement sur votre marché.

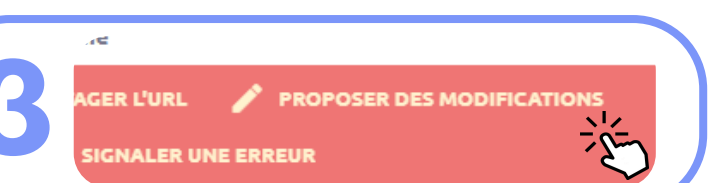

# Cliquez sur "Proposer des modifications"

Dans l'encart en bas de la fiche.

# **Renseignez vos informations**

En cliquant sur chaque catégories, des éléments apparaissent à renseigner. Aucune question bloquante.

#### essous Ajoutez les informations à faire appa

- ✓ Caractéristiques du marché
- ✓ Offre et demande en produits
- Places disponibles sur les marchés
- Animations et services proposés
- Caractéristiques du marché × Jours – Jeudi × O
- Horaires Soirée × 🌶

Mail de la personne re N'apparaitra pas de Quel est votre lien av Je suis un élu implie

## Renseignez un mail pour vous joindre

Cette information est obligatoire mais ne sera pas rendue publique. Elle permet de vérifier la fiabilité des informations auprès de vous.

# Validez vos réponses et les mentions RGPD

N'oubliez pas de cochez la validation du questionnaire puis cliquez sur "Envoyer"

CERD

J'accepte la di l'observatoire

Observatoire dynamique des marchés de plein vent

Rendez-vous sur le site : https://observatoire-marches.gogocarto.fr/

# Comment ajouter un nouveau marché?

Vous souhaitez ajouter un marché qui n'apparait pas sur la carte

# Cliquez sur "la carte" puis recherchez votre marché : il n'est pas renseigné

Se trouve dans la barre en haute de l'écran.

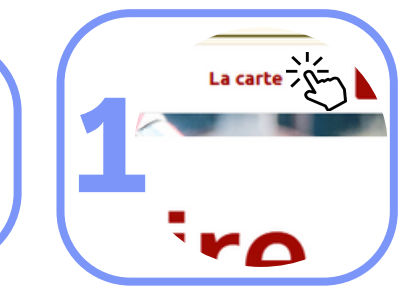

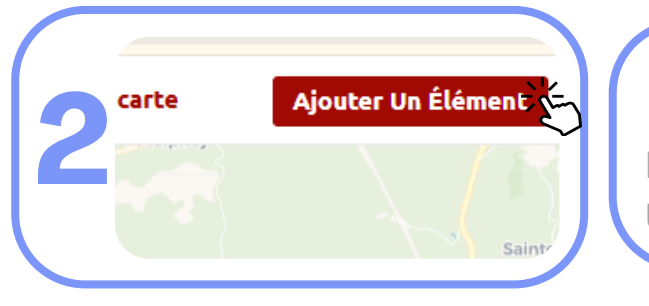

### **Cliquez sur "Ajouter un Elément"**

Dans le bandeau en haut de l'écran. Un formulaire doit s'ouvrir.

## **Renseignez vos informations**

Renseignez les champs "Nom du marché" et "Adresse" obligatoirement. Vous devez ensuite ajouter les caractéristiques du marché **en <u>cliquant</u> sur chaque catégorie**, des éléments apparaissent au fur et à mesure en dessous. Il n'y a aucune question bloquante ou obligatoire.

| Aj | outez les informations à faire apparai                                                                                                   |
|----|----------------------------------------------------------------------------------------------------|
|    | Caractéristiques du marché<br>Offre et demande en produits<br>Places disponibles sur les marchés et p<br>Animations et services proposés |
| 11 | Caractéristiques du marché $	imes$                                                                                                    |
|    | Jours - Jeudi × 💿                                                                                                    |
|    |                                                                                                    |

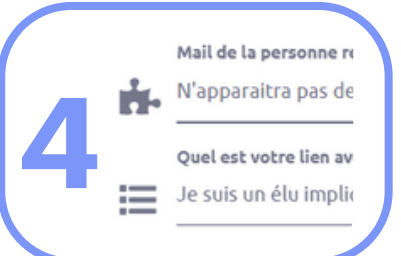

#### Renseignez un mail pour vous joindre

Cette information est obligatoire mais ne sera pas rendue publique. Elle permet de vérifier la fiabilité des informations auprès de vous.

# Validez vos réponses et les mentions RGPD

N'oubliez pas de cochez la validation du questionnaire puis cliquez sur "Envoyer".

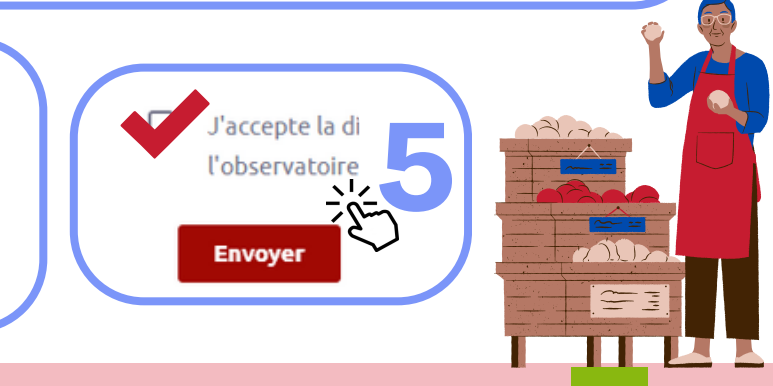

CERD

Pour tout renseignement, contactez le CERD : 03 86 85 02 10 / cerd@wanadoo.fr